1. Ga naar www.afasonline.nl

Het aanmeld-scherm verschijnt.

2. Vul je (Jozefoord) e-mailadres in.

| AFAS Online                 |          |
|-----------------------------|----------|
| Inloggen bij AFAS Online    | HELP     |
| Vul hier je e-mailadres in. |          |
| E-mailadres                 |          |
| john.richards@enyoi.com     |          |
| Terug                       | Volgende |

- 3. Klik op Volgende.
- 4. Je ziet een melding dat je je nog niet eerder hebt aangemeld.

|        | AFAS Online                                                                                                    |  |
|--------|----------------------------------------------------------------------------------------------------|--|
| i<br>e | Hoi!<br>Welkom op AFAS Online!<br>Je bent zo te zien nog niet aangemeld voor de nieuwe<br>inlogmethode met twee-factor-authenticatie. <b>Geen probleem!</b> Met<br>een paar snelle stappen is dit zo geregeld! |  |
| ٦      | Terug Aan de slag!                                                                                                    |  |

- 5. Klik op Aan de slag.
- 6. Je ontvangt een e-mailbericht met een code.

*Heb je de bevestigingsmail niet ontvangen? Neem dan contact op met Helpict@jozefoord.nl* 

Vul de code in op de portalpagina.

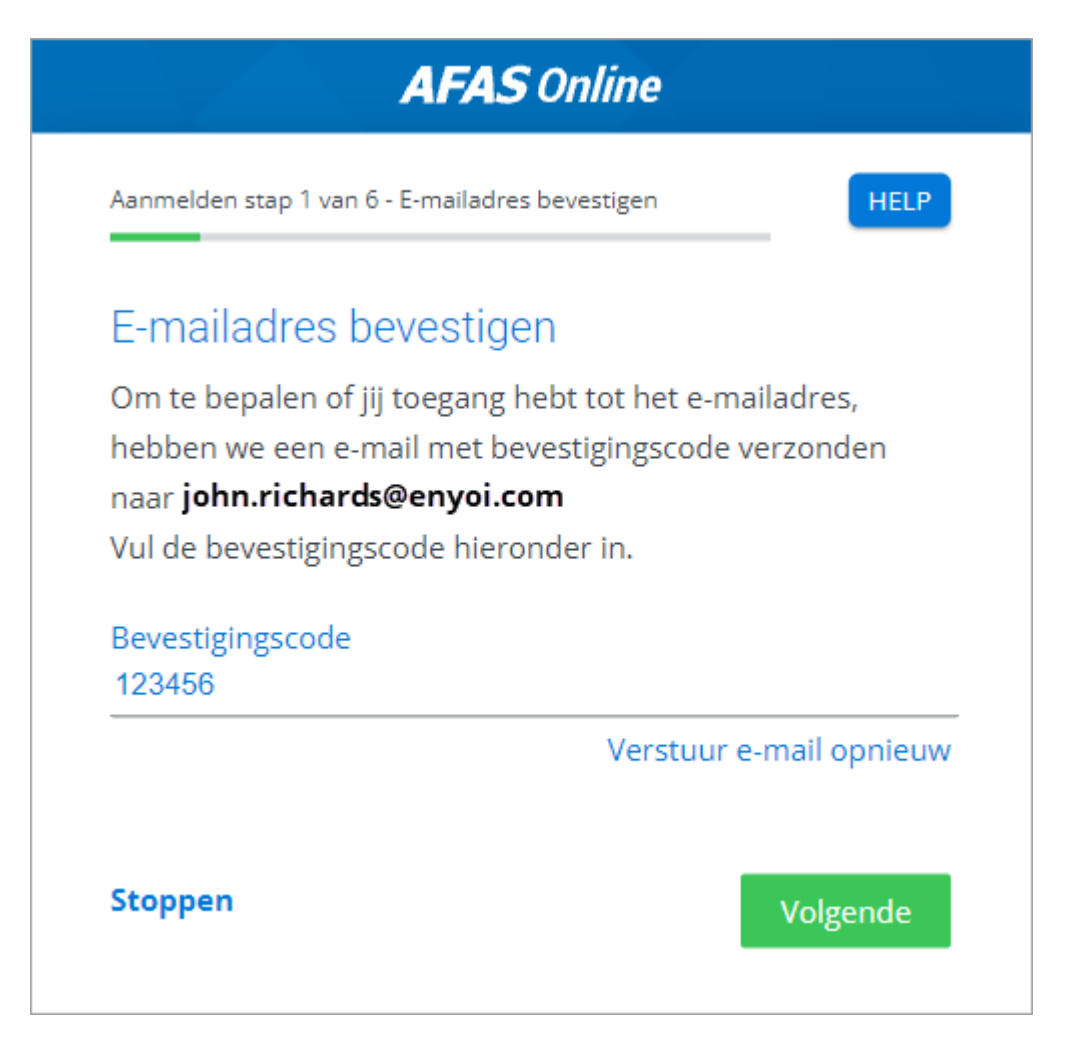

- 7. Klik op Volgende.
- 8. Vul een sterk wachtwoord in.

Aan welke eisen moet het wachtwoord voldoen?

▼Aan welke eisen moet het wachtwoord voldoen?

- De lengte is minimaal 12 tekens
- Je hebt het wachtwoord niet eerder gebruikt
- Het wachtwoord bevat niet een deel van je e-mailadres
- Het wachtwoord komt niet voor op de lijst van gelekte wachtwoorden

Lijst van gelekte wachtwoorden:

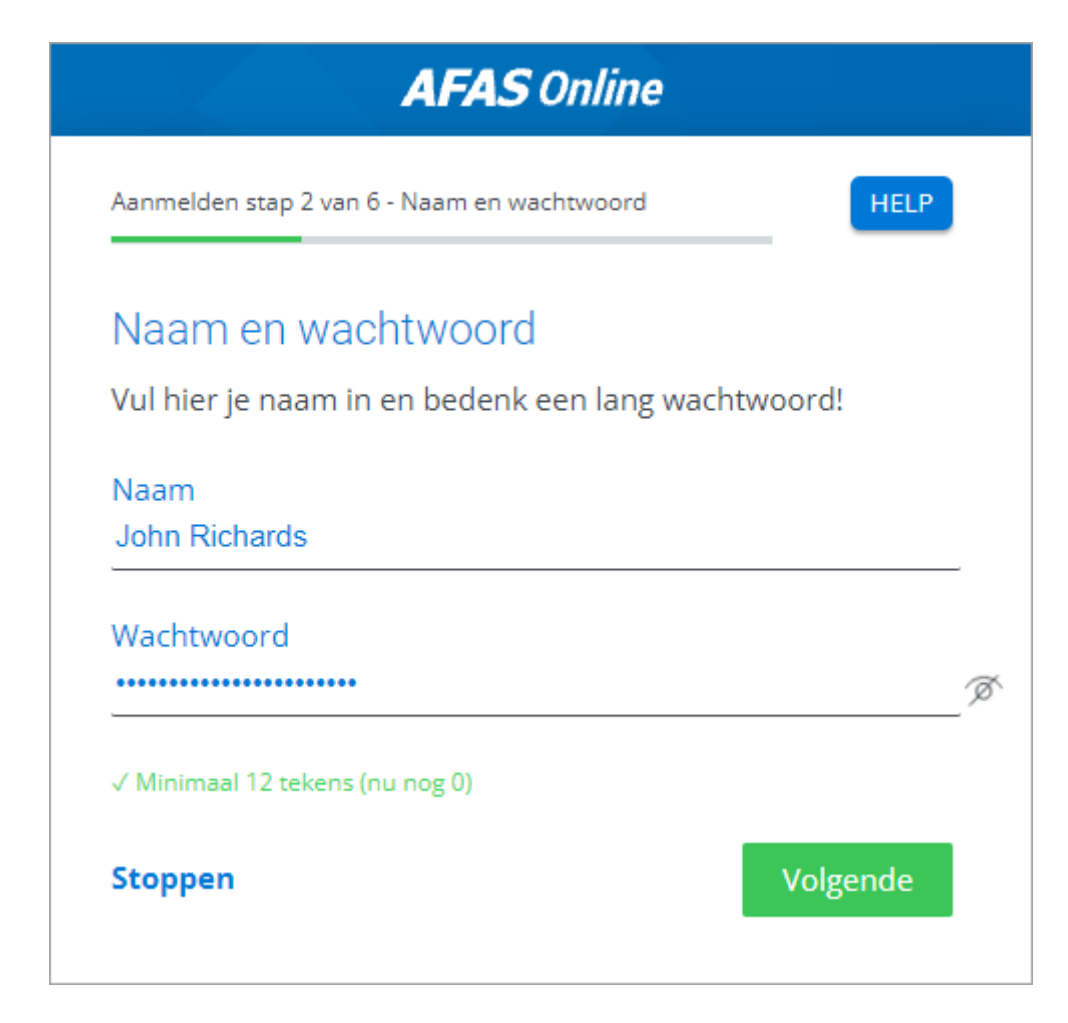

- 9. Klik op Volgende.
- 10. Vul je telefoonnummer in als dit niet automatisch verschijnt. Als je zelf een nummer invult, wordt dit niet vastgelegd in Profit.

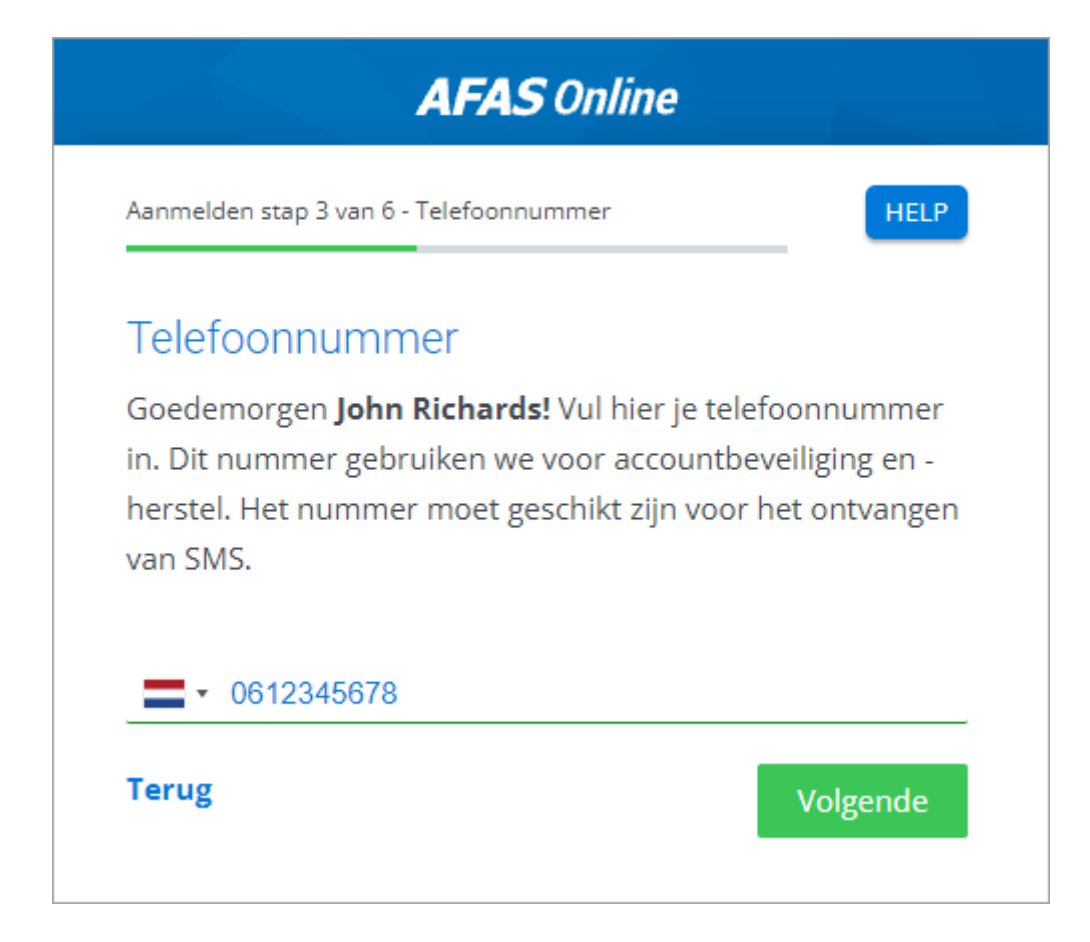

### 11. Klik op Volgende.

12. Bevestig de sms-code die je op je telefoon ontvangt.

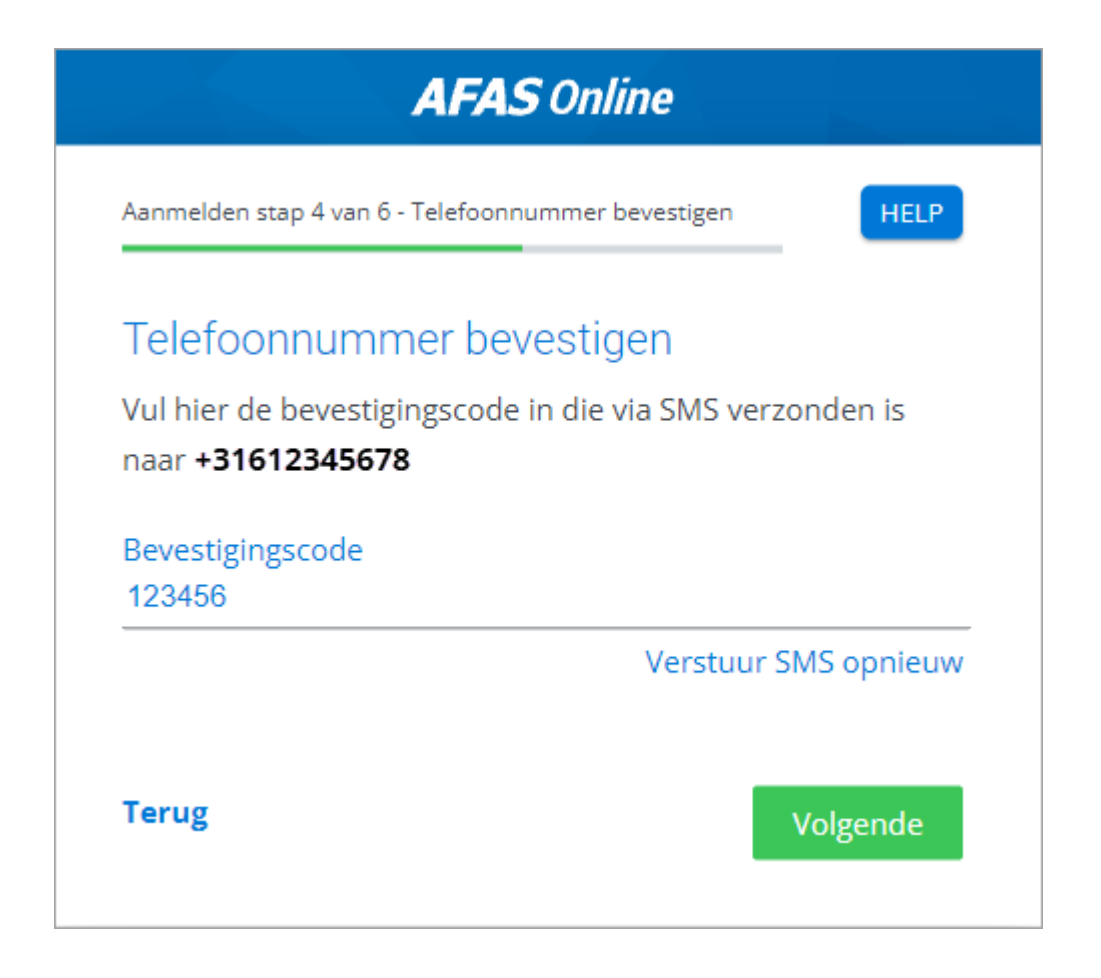

## Authenticatiemethode kiezen

Je gaat nu een authenticatiemethode instellen, waarmee je voortaan altijd inlogt op AFAS Online.

1. Maak een keuze in het volgende scherm.

#### Let op:

Wij bevelen het bevestigen via AFAS Pocket aan. Dit betekent dat je het inloggen kunt afronden met één druk op de knop. Bij andere methoden moet je altijd een code overtypen.

De uitleg hieronder is gericht op AFAS Pocket, daarna volgt uitleg over andere methoden.

2. Selecteer Inloggen met notificatie via Pocket (aanbevolen).

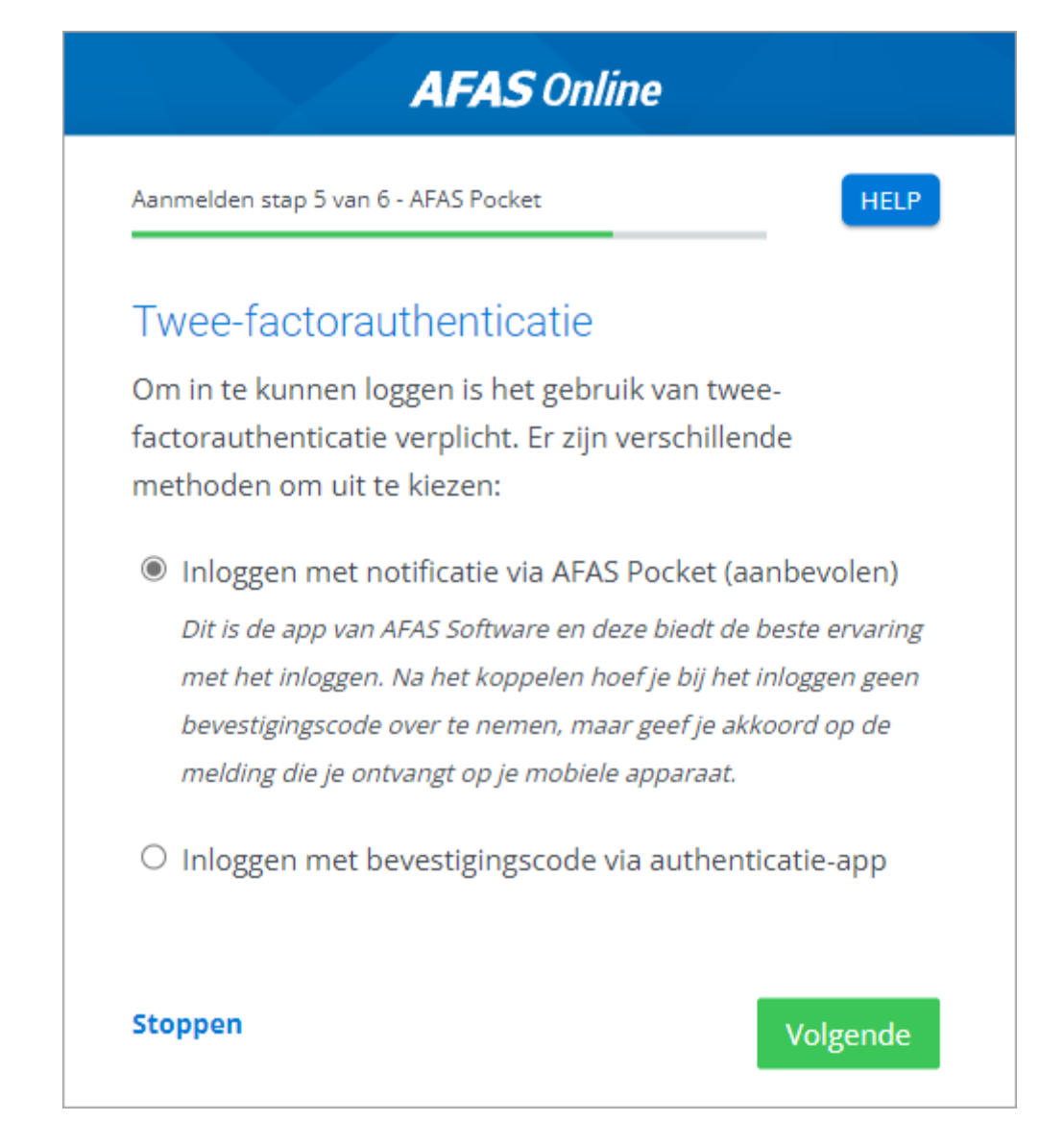

- 3. Klik op: Volgende.
- 4. Installeer de AFAS Pocket app op je telefoon als je dit nog niet gedaan hebt. AFAS Pocket is gratis beschikbaar in de Apple Store en de Google Play Store.

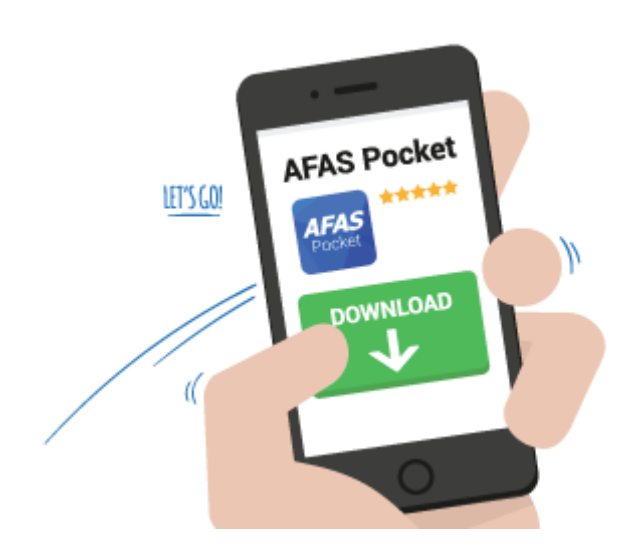

- 5. Klik op: Volgende.
- 6. Als je gaat koppelen met AFAS Pocket, druk je in AFAS Pocket op **Tik om te scannen**.

#### Let op:

Zie je in AFAS Pocket een scherm met de tekst 'Voer de activatiecode in'? Dan zit je in het verkeerde scherm, namelijk in het scherm voor het activeren van de ERPfunctionaliteiten. Je hebt geen activatiecode nodig als je AFAS Pocket alleen gebruikt voor het inloggen. Verwijder de app en installeer deze vervolgens opnieuw.

7. Geef toestemming om de camera te gebruiken en scan de QR-code.

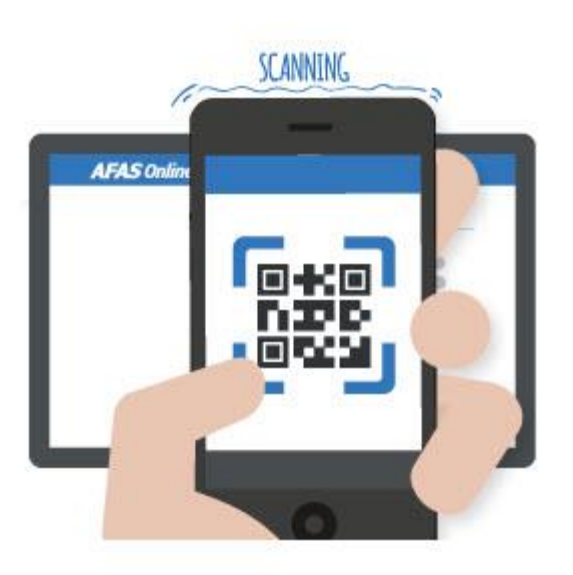

8. Wanneer de code succesvol is gescand, volgt een melding met daarin dat je AFAS Online account is gekoppeld aan de AFAS Pocket.

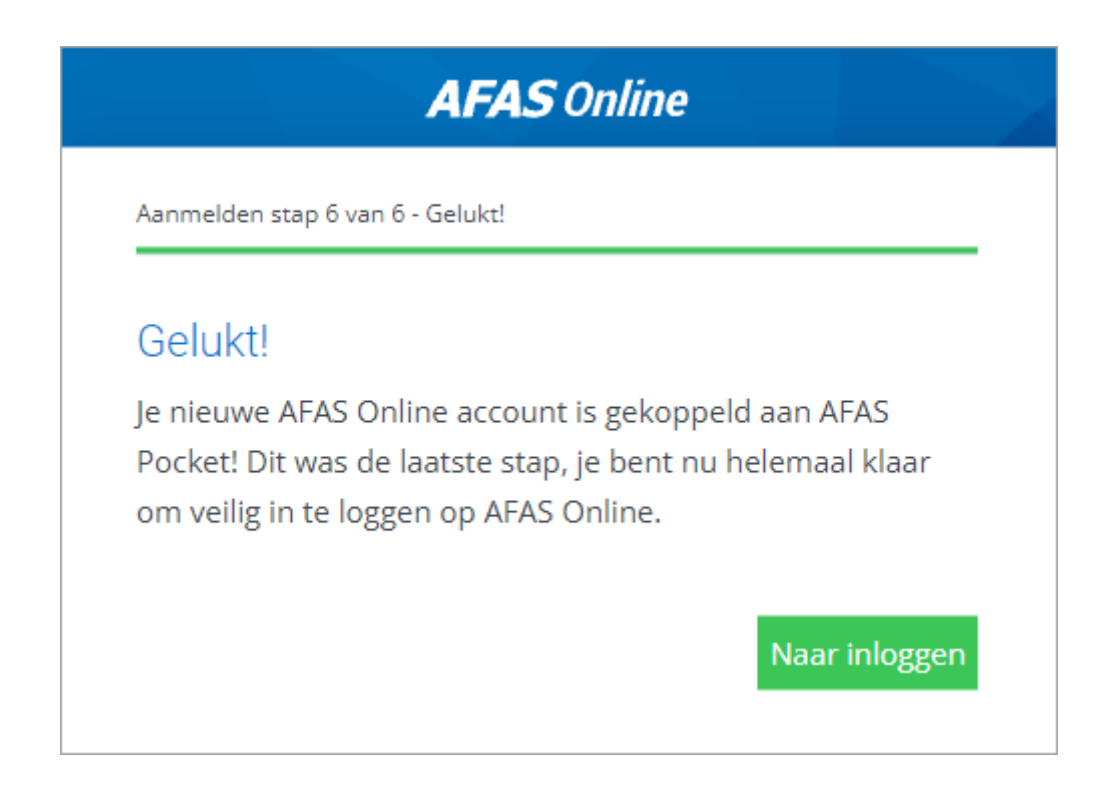

#### 9. Klik op Naar inloggen.

10. Log in met je gebruikersnaam en wachtwoord. Pak je telefoon er bij en accepteer het inlogverzoek via AFAS Pocket.

# Zie je in de Pocket App niet Mijn Taken, Mijn signalen, Loonstroken e.d. zoals in de afbeelding hieronder?

Volg dan de stappen 1 t/m 5 om deze functionaliteiten in je Pocket app te activeren.

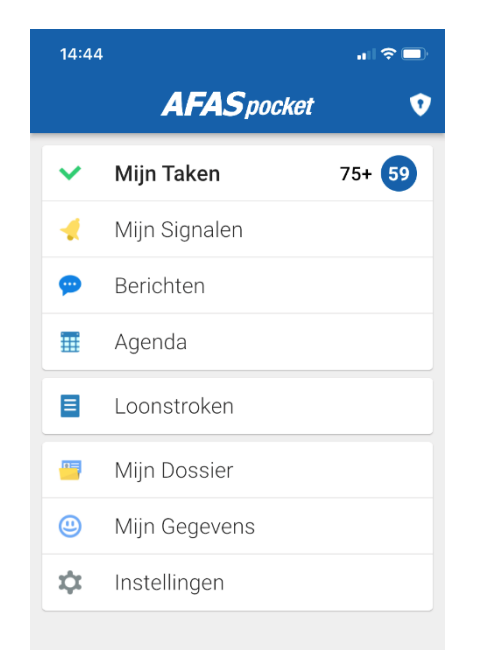

1) Ga naar het schildje met het slotje

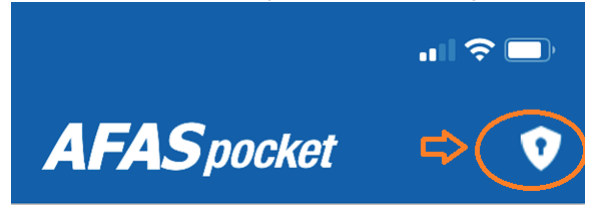

2) Klik op activeer alle functionaliteit.

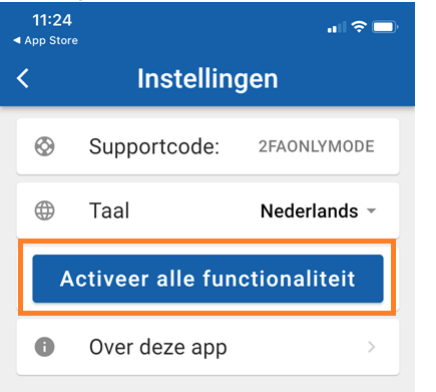

3) Klik in het volgende scherm op Anders aanmelden.

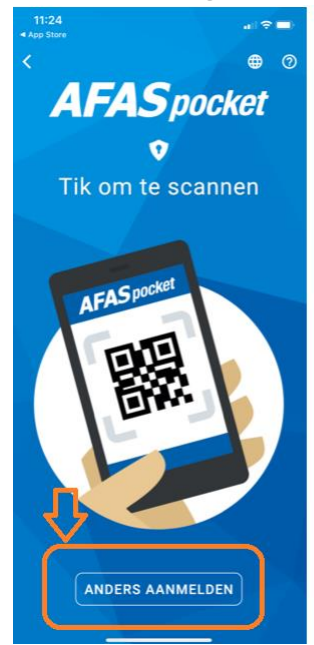

4) Vul het mailadres in en de omgevingssleutel en klik op aanmelden.

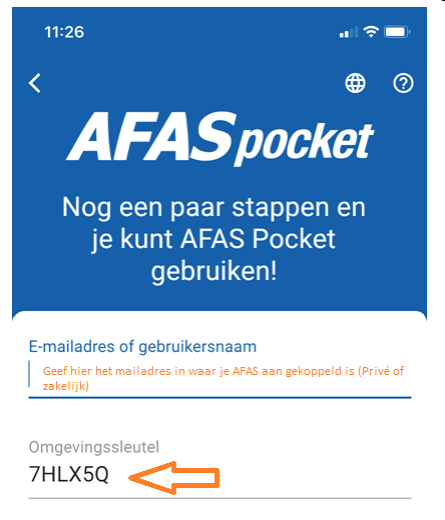

Annuleren Aanmelden

5) Vul de activeringscode in die je in je mail hebt ontvangen. En druk op activeren.

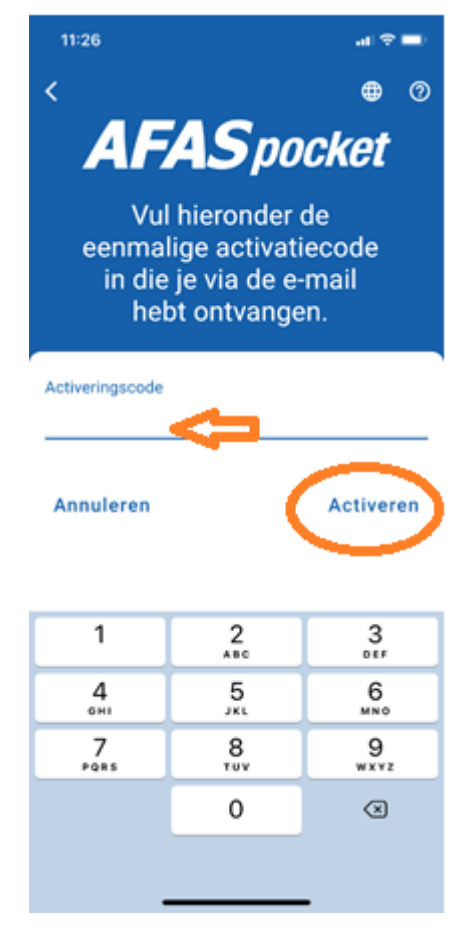